# Pořízení videa ve formátu YouTube

Své radostné vzpomínky můžete snadno sdílet s rodinou a přáteli prostřednictvím zveřejnění na webových stránkách YouTube. Pomocí snímání v režimu pro odeslání můžete videa (do 10 minut), která jsou vhodná pro odeslání na YouTube, pořídit přímo.

### POZNÁMKA:-

Více informací o YouTube se dozvíte na následujících webových stránkách.

http://www.youtube.com/

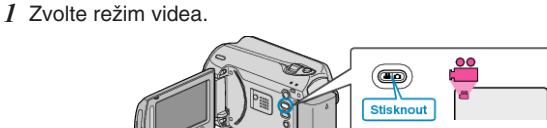

- Zobrazí se ikona video režimu.
- 2 Stiskněte tlačítko UPLOAD/EXPORT pro zobrazení menu NAST. NAHRÁNÍ/EXPORTOVAT NASTAVENÍ.

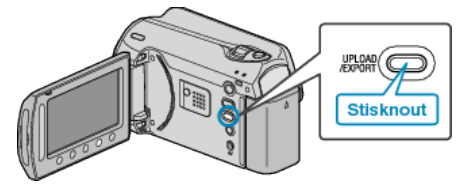

3 Zvolte "ODESLAT ZÁZNAM" a stiskněte tlačítko ®.

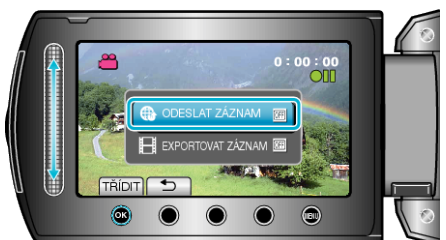

- S každým stisknutím tlačítka se přepne režim mezi ON a OFF.
- Pro zrušení tohoto nastavení zvolte "OFF".
- Po nastavení stiskněte tlačítko <sup>(1)</sup>.
- 4 Spusťte nahrávání.

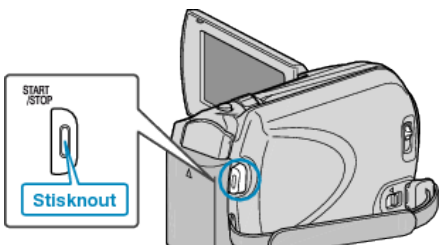

- Opětovným stisknutím záznam zastavíte.
- Maximální délka zaznamenaného videa v režimu pro odeslání je 10 minut.
- Záznam se automaticky zastaví po 10 minutách.

## POZNÁMKA:

- Záznam pro odeslání nemůže překročit délku 10 minut, což je časové omezení stanovené službou YouTube.
- Změnu formátu videa na formát určený k odeslání nelze provést na této přístroji.
- Více informací se dozvíte níže v části "Odeslání videa".
- Po zastavení snímání ikona záznamu v režimu pro odeslání zmizí. Chcete-li zaznamenat další video v režimu pro odeslání, proveďte nastavení znovu.

#### Odeslání videa

Svá videa můžete odeslat na YouTube pomocí dodaného softwaru "Everio MediaBrowser".

Nainstalujte software na vašem osobním počítači a připojte k němu přístroji.

• Více informací o použití softwaru se dozvíte v souboru nápovědy.

#### Potíže s odesláním videa

- Ověřte si, že máte na YouTube správně vytvořený účet. (Pro odeslání souborů na YouTube potřebujete YouTube účet.)
- Nahlédněte do sekcí "Dotazy a dopovědi", "Nejnovější informace", "Informace o stahování" atd. v části "Nejnovější informace o produktech" souboru nápovědy dodaného softwaru "Everio MediaBrowser".